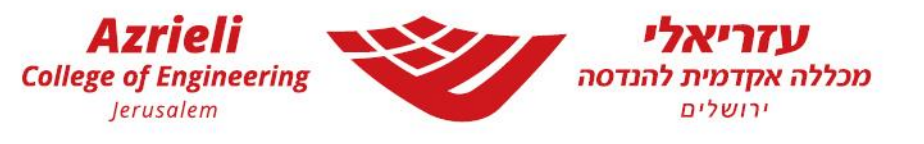

## מדריך להגנה על קבצים והודעות מייל:

מערכת ה Azure Information Protection) AIP) היא מערכת שנועדה לעזור במספר מישורים:

- 1. אבטחה של מסמכים ומיילים
  - 2. מניעת זליגת מידע
- 3. אבטחה של מידע "בתנועה" של תכנים שלא עברו הצפנה

רק משתמשים שעוברים זיהוי ועומדים בקריטריונים שהוגדרו יוכלו לפתוח את המסמך/ מייל, לראות את תוכנו ולערוך.

## הגנת קבצי office:

בס"ד

ניתן להגדיר את רמת ההגנה של המסמך בתגית "רגישות".

ישנן אפשרויות שונות של גישה:

ברירת מחדל)- מאפשר גישה מלאה לכולם. Public

-System מאפשר גישה רק למשתמשי מערכת.

חסוי- פנים ארגוני- מאפשר גישה רק למשתמשים במכללה.

חסוי- לנמען בלבד- מאפשר גישה רק למי שניתנה.

| גישות <b>ף</b> רגיל <b>ף</b> ללא נ<br>Public<br>System<br>חסוי - פנים ארגוני<br>חסוי - לנמען בלבד<br>הצג עמודה | אבגדו    | אבגדהוזו           |             |  |  |  |
|----------------------------------------------------------------------------------------------------|----------|--------------------|-------------|--|--|--|
| Public System<br>חסוי - פנים ארגוני<br>חסוי - לנמען בלבד<br>הצג עמודה                                          | ללא נ¶   | ¶ רגיל             | רגישות<br>ד |  |  |  |
| System<br>חסוי - פנים ארגוני<br>חסוי - לנמען בלבד<br>הַצַג עמודה                                               | Public 🗸 |                    |             |  |  |  |
| חסוי - פנים ארגוני<br>חסוי - לנמען בלבד<br>הַצג עמודה                                                          |          | System             |             |  |  |  |
| חסוי - לנמען בלבד<br>הַצג עמודה                                                                                | 1        | חסוי - פנים ארגוני |             |  |  |  |
| <u>ה</u> צג עמודה                                                                                              | T        | חסוי - לנמען בלבד  |             |  |  |  |
|                                                                                                    |          | <u>ה</u> צג עמודה  |             |  |  |  |
| עזרה ומשוב 😗                                                                                                   |          | עזר 🕜              |             |  |  |  |

בבחירת התגית "חסוי- לנמען בלבד" ניתן להגדיר את סוג ההרשאה למשתמש בודד/ למספר משתמשים/ לקבוצה ולתת לה תאריך תפוגה.

| ×                                                                 | Microsoft Azure Information Protection 🔒 |
|-------------------------------------------------------------------|------------------------------------------|
| חסוי - לנמען בלבד                                                 | רגישות                                   |
| > בחר הרשאה                                                       | בחר <u>ה</u> רשאות                       |
| אַקָּלָה: ; sales@contoso.com; sales@contoso.com; אוגמה: ; דוגמה: | בחר <u>מ</u> שתמשים, קבוצות או ארגונים   |
| לעולם לא (לחץ כדי להגדיר תאריך תפוגה)                             | <u>ס</u> יים תוקף גישה                   |
| החַל ביטול                                                        |                                          |

לאחר ההגדרה ניתן לראות את רמת ההרשאה שניתנה למשתמשים:

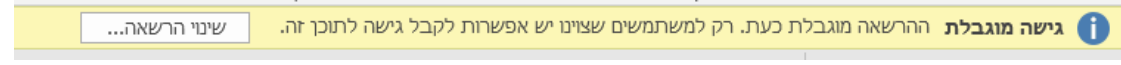

## הגנת מיילים ב outlook:

גם בתוכנת ה outlook המותקנת על המחשב ניתן להגדיר הרשאות אלו בעת יצירת הודעה חדשה.

| X 🗆 – 🖬             |                                                                                          | (HTML) ללא שם - הודעה                                                | = V 1 O C 🔁 🕁                                    |
|---------------------|------------------------------------------------------------------------------------------|----------------------------------------------------------------------|--------------------------------------------------|
|                     |                                                                                          | פשרויות עיצוב טקסט סקירה עזרה ${\mathbb Q}$ ספר לי מה אתה רוצה לעשות | קובץ הודעה הוספה א                               |
| רג<br>הצג<br>תבניות | רגישות הקצה ערשיבות גבוהה וקצה<br>דגישות הקצה ערשיבות גמוכה<br>דערישות ערע ערשיבות גמוכה | בואר איז איז איז איז איז איז איז איז איז איז                         | גזור ג גזור<br>הדבק 🗟 העתק<br>גדבק 💸 מברשת עיצוב |
| התבניות שלי         | Public 🗸                                                                                 | טקסט בסיסי 🕫 שמות הכללה                                              | לוח ה                                            |
|                     | System<br>חסוי - פנים ארגוני<br>חסוי - לנמען בלבד<br>הַצג עמודה<br>עזרה ומשוב            |                                                                      | אל  <br> =] <br>שלח<br>מוסתר  <br>נושא           |
|                     |                                                                                          |                                                                      |                                                  |

🖸 🗈 🖬 😭 🤅 jce.ac.il | \*9087

עזריאלי מכללה אקדמית להנדסה, יעקב שרייבום 26, רמת בית הכרם, ירושלים

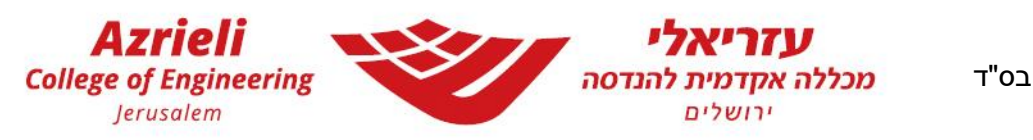

בעת יצירת הודעה חדשה ניתן להגדיר גם לה את ההרשאות הנ"ל.

| ⊳ Send    | 🛯 Attach 🗸 | $\ensuremath{\underline{\mathbb{S}}}$ Sensitivity $\smallsetminus$ | 🗐 Discard |  |
|-----------|------------|--------------------------------------------------------------------|-----------|--|
|           |            | 🗸 Public                                                           |           |  |
| То        |            | System                                                             |           |  |
| Cc        |            | סוי - פנים ארגוני                                                  | n         |  |
|           |            | זוי - לנמען בלבד                                                   | n         |  |
| Add a sub | oject      |                                                                    |           |  |

תגיות הגנת המיילים ב outlook ובדפדפן מגדירות את <u>אפשרויות ההעברה של ההודעה (Forward).</u>

Public (ברירת מחדל)- מאפשר קבלה והעברה ללא הגבלה.

-System מאפשר קבלה והעברה רק למשתמשי מערכת.

חסוי- פנים ארגוני- מאפשר קבלה והעברה רק למשתמשים במכללה.

חסוי- לנמען בלבד- מאפשר קבלה רק למי שניתנה גישה, ללא אפשרות העברה.

## פתיחת מסמך מוגן:

משתמש שקיבל מסמך מוגן מתבקש להתחבר אל חשבון המכללה עם כתובת המייל והסיסמא בכפתור "Add Account".

| Mic                                                                                                    | rosoft Word |             |                    |        | × |
|----------------------------------------------------------------------------------------------------|-------------|-------------|--------------------|--------|---|
| You are not signed in to Office with an account that has permission to open this document. You may sign in a new account into Office that has permission or request permission from @jce.ac.il. |             |             |                    |        |   |
|                                                                                                    |             | Add Account | Request Permission | Cancel |   |

משתמש שלא קיבל הרשאה יכול ללחוץ על הכפתור "Permission Request" לבקשת גישה.

בהצלחה!

- Microsoft מדריך להגנת קבצים ומידע נוסף מאת

ניתן למצוא <mark>כאן</mark>